# Lab01- Yêu cầu của người dùng

# Yêu cầu chức năng

| Stakeholders         | Mô tả                                                                    | Ý tưởng | Độ ưu tiên |
|----------------------|--------------------------------------------------------------------------|---------|------------|
| 1. Quản trị viên     | Quản lý hệ thống công ty                                                 | Đồng ý  | 1          |
| 1.1. Quản lý tài     | Quản lý tài khoản trong hệ thống                                         | Dàng ứ  | 1          |
| khoản                | công ty                                                                  | Dong y  | 1          |
| 1.1.1. Thêm tài      | 1. Chọn chức năng tạo tài khoản, một                                     |         |            |
| khoản mới            | biểu mẫu sẽ hiện ra.                                                     |         |            |
|                      | 2. Nhập thông tin tài khoản.                                             |         |            |
|                      | 3. Nhấn nút tạo Tài khoản.                                               |         |            |
|                      | 4. Hiển thị thông báo:                                                   |         |            |
|                      | * Nêu thông tin hợp lệ, hiên thị cửa sô                                  | Đồng ý  | 1          |
|                      | bật lên tạo tài khoản thành công.                                        | Dong    | -          |
|                      | * Nêu thông tin không hợp lệ, hiện thị                                   |         |            |
|                      | cưa so bạt lên tạo tài khoan không                                       |         |            |
|                      | thanh công và hiện thị dong mau do ở                                     |         |            |
|                      | nơi thông tin không hợp lệ và hiện thị                                   |         |            |
|                      | một số lưu y.                                                            |         |            |
| 1.1.2 Cập nhật thông | 1. Chọn chức năng cập nhật tải khoản,<br>danh giách tài khoản gã biến ro |         |            |
|                      | 2 Chon thị khoản muấn cân nhật sou                                       |         |            |
|                      | 2. Chọn tại khoản muon cập linật, sau $\frac{1}{2}$                      |         |            |
|                      | tài khoản và ban có thể nhấn vào để                                      |         |            |
|                      | thay đổi thông tin                                                       |         |            |
|                      | 3 Thay đổi thông tin                                                     |         |            |
|                      | 4. Nhấp vào nút OK.                                                      |         |            |
|                      | 5. Một cửa sổ bật lên sẽ hiển thi với                                    |         |            |
|                      | hai nút "Có" và "Không":                                                 |         |            |
|                      | * Nếu chon Có                                                            | DÀ (    | 2          |
|                      | + Nếu thông tin hợp lệ hiển thị thông                                    | Đong y  | 2          |
|                      | báo cập nhật thành công.                                                 |         |            |
|                      | + Nếu thông tin không hợp lệ thì gạch                                    |         |            |
|                      | đỏ ở chỗ thông tin không hợp lệ và ghi                                   |         |            |
|                      | chú.                                                                     |         |            |
|                      | + Nếu thông tin tài khoản cập nhật                                       |         |            |
|                      | không thành công do lỗi, hãy ghi lại                                     |         |            |
|                      | thông tin sửa chữa vào nhật ký hệ                                        |         |            |
|                      | thông và hiên thị thông báo.                                             |         |            |
|                      | * Nêu chọn Không, hãy đóng cửa sô                                        |         |            |
|                      | bật lên.                                                                 |         |            |
| 1.1.3 Xóa tái khoan  | 1. Chọn chức năng xoa tại khoan.                                         | Đong ý  |            |
|                      | Hien thị ra bang danh sách tát cả tái                                    |         |            |
|                      | Knoan cua người dùng                                                     |         |            |
|                      | 2. Chọn 1 tại khoản có trong đang                                        |         | 1          |
|                      | tài khoản                                                                |         | 1          |
|                      | 3 Nhấn nút xóa mở ra một cửa số xác                                      |         |            |
|                      | nhân lại thông tin của tài khoản cần                                     |         |            |
|                      | xóa. nhấn xác nhân và xóa                                                |         |            |

| 1.1.4 Tìm kiếm tài<br>khoản         | <ol> <li>Chọn vào chức năng tìm kiếm tài<br/>khoản. Hiển thị ra một bảng để nhập<br/>thông tin tài khoản cần tìm theo 1 số<br/>tiêu chí như mã số tài khoản, tên.</li> <li>Nhập vào thông tin cần tìm kiếm<br/>của tài khoản.</li> <li>Nhấn nút tìm kiếm, màn hình sẽ<br/>hiển thị thông báo:         <ul> <li>nếu tìm thấy tài khoản, thì thông báo<br/>là tìm thấy và hiển thị toàn bộ thông<br/>tin tài khoản.</li> <li>Nếu không tìm thấy thì thông báo ra<br/>màn hình là không tìm thấy tài khoản</li> </ul> </li> </ol> | Đồng ý | 2 |
|-------------------------------------|----------------------------------------------------------------------------------------------------|--------|---|
| 1.1.5 Đặt lại mật<br>khẩu tài khoản | <ol> <li>Chọn vào chức năng đặt lại mật<br/>khẩu tài khoản. Hiển thị giao diện để<br/>nhập vào mật khẩu mới.</li> <li>Yêu cầu kiểm tra tiêu chuẩn bảo<br/>mật của mật khẩu mới. Nếu đáp ứng<br/>thì hiển thị nút xác nhận. Nếu không<br/>đáp ứng thì cho nhập lại.</li> <li>Nhấn nút xác nhận đặt lại, hệ thống<br/>sẽ cập nhật mật khẩu mới và thông<br/>báo thành công hay thất bại cho việc<br/>đặt lại</li> </ol>                                                                                                    | Đồng ý | 2 |
| 1.1.6 Câp quyên tài<br>khoản        | <ol> <li>Chọn vào chức năng gán quyên cho<br/>tài khoản. Hiển thị ra danh sách tài<br/>khoản để gán và các quyền vai trò có<br/>trong hệ thống.</li> <li>Chọn hoặc tìm ra tài khoản cần gán<br/>quyền, xem các quyền hiện có thông<br/>qua thanh trạng thái của tài khoản.</li> <li>Chọn các quyền cần gán</li> <li>Xác nhận và thông báo thành công</li> </ol>                                                                                                    | Đồng ý | 1 |
| 1.2 Sao lưu dữ liệu                 | <ol> <li>Chọn chức năng sao lưu dữ liệu từ giao diện quản lý hệ thống</li> <li>Thực hiện chọn và cài đặt cho sao lưu dữ liệu. Hiển thị ra các bảng cài đặt chế độ sao lưu, lịch thời gian sao lưu.</li> <li>Lập lịch sao lưu, hiển thị ra khoảng thời gian để chọn thời điểm tiến hành sao lưu</li> <li>Nhấn nút sao lưu, thì sẽ hiển thị thanh tiến trình thể hiện tiến độ lưu của hệ thống.</li> <li>Thông báo ra màn hình khi đã sao lưu xong.</li> </ol>                                                                   | Đồng ý | 2 |
| 1.3 Khôi phục dữ liệu               | 1. Chọn chức năng khôi phục dữ liệu<br>từ hệ thống. Khôi phục dữ liệu từ một                                                                                                    | Đồng ý | 2 |

|                             | <ul> <li>bản sao lưu gần đây nhất. Hiển thị các</li> <li>bản sao lưu ra trên một bảng</li> <li>2. Chọn một bản sao lưu cụ thể từ</li> <li>bảng đó, lựa chọn được khoảng thời</li> <li>gian của bản sao lưu.</li> <li>3. Sau khi chọn bản sao lưu thì nhấn</li> <li>nút khôi phục dữ liệu, tiến hành khôi</li> <li>phục và hiển thị 1 cửa sổ về tiến trình</li> <li>khôi phục của hệ thống.</li> <li>4. Thông báo ra màn hình khi khôi</li> <li>phục dữ liệu xong, thông báo khôi</li> <li>phục thất bại nếu có xảy ra</li> </ul>        |        |   |
|-----------------------------|----------------------------------------------------------------------------------------------------|--------|---|
| 1.4. Quản lý phần<br>cứng   | Chọn chức năng quản lý phần cứng,<br>hiển thị ra bảng chức năng và danh<br>sách các thiết bị của công ty                                                                                                    | Đồng ý | 3 |
| 1.4.1.Thêm thiết bị         | <ol> <li>Chọn vào nút thêm thiết bị trong<br/>bảng chức năng quản lý phần cứng,<br/>hiển thị ra bảng để nhập thông tin thiết<br/>bị như tên, số se-ri, ngày mua, người<br/>phụ trách.</li> <li>Nhấn nút thêm thì hệ thống sẽ kiểm<br/>tra tính hợp lệ của thông tin.</li> <li>nếu hợp lệ thì hệ thống sẽ lưu và hiển<br/>thị ra cửa sổ thông báo thêm thành<br/>công</li> <li>nếu không hợp lệ thì sẽ thông báo<br/>không hợp lệ và chỉ ra các dòng thông<br/>tin không hợp lệ với màu đỏ và yêu<br/>cầu người dùng nhập lại</li> </ol> | Đồng ý | 3 |
| 1.4.2.Xóa thiết bị          | <ol> <li>1. Chọn vào thiết bị có trên bảng và<br/>nhấn nút xóa.</li> <li>2. Xác nhận xóa và đưa ra thông báo<br/>là thiết bị đã bị xóa.</li> </ol>                                                                                                    | Đồng ý | 3 |
| 1.4.3. Cập nhật thiết<br>bị | <ol> <li>Chọn vào thiết bị cần cập nhật có<br/>trên bảng.</li> <li>Nhấn cập nhật thì sẽ cho phép nhập<br/>vào, sửa thông tin cấu hình, tên thiết<br/>bị, tình trạng bảo trì.</li> <li>Nhấn vào xác nhận cập nhật. Hệ<br/>thống cập nhật lại và đưa ra thông báo<br/>trên màn hình, cập nhật thiết bị thành<br/>công và hiểu thị lại thông tin thiết bị<br/>đó.</li> </ol>                                                                                                    | Đồng ý | 3 |

## Yêu cầu phi chức năng

| Stakeholders                     | Mô tả                                                                                                    | Ý tưởng | Sự ưu<br>tiên |
|----------------------------------|----------------------------------------------------------------------------------------------------|---------|---------------|
| 1. Quản trị viên                 | Quản lý hệ thống công ty                                                                                                    | Đồng ý  | 1             |
| 1.1 Xác thực và<br>ủy quyền      | Đảm bảo rằng chỉ người dùng có tài khoản có quyền quản trị viên mới được phép truy cập vào hệ thống quản lý. Xác thực hai yếu 2FA.                                                                              | Đồng ý  | 1             |
| 1.2 Chính sách<br>mật khẩu       | Thiết lập các yêu cầu mật khẩu như độ dài ít nhất 8<br>ký tự, có độ phức tạp, chữ hoa, số hoặc ký tự đặc<br>biệt. Yêu cầu mỗi 3 tháng đổi mật khẩu 1 lần.                                                       | Đồng ý  | 1             |
| 1.3 Chính sách<br>tên người dùng | Quy định về tiêu chuẩn đặt tên người dùng, khi tạo<br>tài khoản mới hoặc cập nhật thông tin tài khoản.<br>Tên phải có độ dài tối thiểu, không có khoảng trắng<br>dư thừa, mỗi chữ đầu tiên của từ phải viết hoa | Đồng ý  | 2             |
| 1.4 Chính sách<br>cấp phép       | Quy định về quyền hạn và cấp quyền cho người<br>dùng hay nhóm người dùng trong hệ thống, đảm<br>bảo chỉ có thể thực hiện trong quyền hạn đã được<br>cấp phép.                                                   | Đồng ý  | 2             |
| 1.5 Tính sẵn sàng<br>cao         | Yêu cầu hệ thống phải hoạt động liên tục, ít bị gián<br>đoạn hay lỗi hệ thống. Triển khai sao lưu và khôi<br>phục thường xuyên                                                                                  | Đồng ý  | 2             |

# YÊU CẦU CHỨC NĂNG

| Stakeholders         | Mô tả                                                                                                    | Ý tưởng | Độ ưu tiên |
|----------------------|----------------------------------------------------------------------------------------------------|---------|------------|
| 1. Quản trị viên     | Quản lý hệ thống trường đại học XYZ                                                                                | Đồng ý  | 1          |
| 1.1. Quản lý tài     | Quản lý tài khoản trong hệ thống                                                                                   | Đồng ý  | 1          |
| khoản                | trường đại học XYZ                                                                                                 | Dong y  | 1          |
| 1.1.1. Thêm tài      | 1. Chọn chức năng tạo tài khoản, một biểu                                                                          |         |            |
| khoản mới            | mẫu sẽ hiện ra.                                                                                                    |         |            |
|                      | 2. Nhập thông tin tài khoản.                                                                                       |         |            |
|                      | 3. Nhân nút tạo Tài khoản.                                                                                         |         |            |
|                      | 4. Hiên thị thông báo:                                                                                             |         |            |
|                      | * Nêu thông tin hợp lệ, hiên thị cửa sô bật                                                                        | Đông ý  | 1          |
|                      | lên tạo tài khoản thành công.                                                                                      |         |            |
|                      | * Nếu thống tin không hợp lệ, hiến thị cửa                                                                         |         |            |
|                      | số bật lên tạo tài khoản không thành công                                                                          |         |            |
|                      | và hiện thị dòng màu đó ở nơi thông tin                                                                            |         |            |
|                      | không hợp lệ và hiện thị một số lưu y.                                                                             |         |            |
| 1.1.2 Cạp nhạt thông | 1. Chọn chức năng cập nhật tải khoản,                                                                              |         |            |
| tin tai khoan        | danh sach tai khoan se hiện ra.                                                                                    |         |            |
|                      | 2. Chọn tại khoản muon cập nhật, sau do                                                                            |         |            |
|                      | se co bieu mau nien thị thông tin tại khôan<br>$\frac{1}{2}$ than $\frac{1}{2}$ thân thến thin thông tin tại không |         |            |
|                      | và bạn có thể nhân vào để thấy đối thống                                                                           |         |            |
|                      | un.<br>2. Thay đổi thông tin                                                                                       |         |            |
|                      | 5. Thay doi thông thi.<br>4. Nhấp vào pứt OK                                                                       |         |            |
|                      | 4. Miap vào nut OK.                                                                                                |         |            |
|                      | 5. Wột của số bật lên sẽ mên thị với năi<br>pút "Có" và "Không":                                                   |         |            |
|                      | * Néu chon Có                                                                                                    | Đồng ý  | 2          |
|                      | + Nếu thông tin hơn lê hiển thị thông báo                                                                          | Doing y | 2          |
|                      | cân nhật thành công                                                                                                |         |            |
|                      | + Nếu thông tin không hợp lệ thì gạch đỏ                                                                           |         |            |
|                      | ở chỗ thông tin không hơn lệ và ghi chú                                                                            |         |            |
|                      | + Nếu thông tin tài khoản câp nhật không                                                                           |         |            |
|                      | thành công do lỗi, hãy ghi lại thông tin sửa                                                                       |         |            |
|                      | chữa vào nhật ký hệ thống và hiển thi                                                                              |         |            |
|                      | thông báo.                                                                                                    |         |            |
|                      | * Nếu chọn Không, hãy đóng cửa sổ bật                                                                              |         |            |
|                      | lên.                                                                                                    |         |            |
| 1.1.3 Xóa tài khoản  | 1. Chọn chức năng xóa tài khoản. Hiển thị                                                                          |         |            |
|                      | ra bảng danh sách tất cả tài khoản của                                                                             |         |            |
|                      | người dùng                                                                                                    |         |            |
|                      | 2. Chọn 1 tài khoản có trong bảng danh                                                                             | Đồng ý  | 1          |
|                      | sách hoặc nhập vào thông tin của tài khoản                                                                         | Dongy   | 1          |
|                      | 3. Nhân nút xóa, mở ra một cửa số xác                                                                              |         |            |
|                      | nhận lại thông tin của tài khoản cân xóa,                                                                          |         |            |
|                      | nhân xác nhận và xóa                                                                                               |         |            |
| 1.1.4 Tìm kiêm tài   | 1. Chọn vào chức năng tìm kiếm tài khoản.                                                                          | Đồng ý  | 2          |
| khoản                | Hiên thị ra một bảng đê nhập thông tin tài                                                                         | Doing y | -          |

|                     | khoản cần tìm theo 1 số tiêu chí như mã số                                                         |        |   |
|---------------------|----------------------------------------------------------------------------------------------------|--------|---|
|                     | tài bhoản tân                                                                                      |        |   |
|                     | tại Kiloali, teli.<br>2 Nhân vào thâng tin gần từm kiếm gủa tài                                    |        |   |
|                     | 2. Nhập vào thông thể căn tính kiếm của tải<br>khoản                                               |        |   |
|                     | KHOall.<br>2 Nhấn nýt từm biểm, màn bình sẽ biển thị                                               |        |   |
|                     | 5. Nhan hut tim kiem, man hinn se hien thi                                                         |        |   |
|                     |                                                                                                    |        |   |
|                     | - neu tim thay tai khoan, thi thông bao là                                                         |        |   |
|                     | tìm thấy và hiện thị toàn bộ thống tin tài                                                         |        |   |
|                     | khoản.                                                                                             |        |   |
|                     | - Nêu không tìm thây thì thông báo ra màn                                                          |        |   |
|                     | hình là không tìm thây tài khoản                                                                   |        |   |
| 1.1.5 Đặt lại mật   | 1. Chọn vào chức năng đặt lại mật khâu tài                                                         |        |   |
| khẩu tài khoản      | khoản. Hiến thị giao diện để nhập vào mật                                                          |        |   |
|                     | khẩu mới.                                                                                          |        |   |
|                     | 2. Yêu cầu kiểm tra tiêu chuẩn bảo mật của                                                         |        |   |
|                     | mật khẩu mới. Nếu đáp ứng thì hiển thị nút                                                         |        | 2 |
|                     | xác nhận. Nếu không đáp ứng thì cho nhập                                                           | Dong y | Z |
|                     | lai.                                                                                               |        |   |
|                     | 3. Nhấn nút xác nhân đặt lại, hệ thống sẽ                                                          |        |   |
|                     | cập nhật mật khẩu mới và thông báo thành                                                           |        |   |
|                     | công hay thất bai cho việc đặt lại                                                                 |        |   |
| 1.1.6 Cấp quyền tài | 1. Chon vào chức năng gán quyền cho tài                                                            |        |   |
| khoản               | khoản. Hiển thị ra danh sách tài khoản để                                                          |        |   |
|                     | gán và các quyền vại trò có trong hệ thống                                                         |        |   |
|                     | 2 Chon hoặc tìm ra tài khoản cần gán                                                               | ,      |   |
|                     | auvền xem các quyền biên có thông qua                                                              | Đông ý | 1 |
|                     | thanh trang thái của tài khoản                                                                     |        |   |
|                     | 3 Chon các quyền cần gán                                                                           |        |   |
|                     | 4 Xác nhận và thông báo thành công                                                                 |        |   |
| 1 2 Sao hen dữ liên | 1. Chon chức nặng sao lưu dữ liệu từ giao                                                          |        |   |
| 1.2 Sao luu uu liçu | diên quản lý hệ thống                                                                              |        |   |
|                     | 2 Thực hiện chọn và cài đặt cho sao lưu                                                            |        |   |
|                     | $d\tilde{x}$ liêu Hiển thị ra các bảng cài đặt chế độ                                              |        |   |
|                     | sao luru lich thời gian sao lưu                                                                    |        |   |
|                     | 3 I âp lịch sao lựu biển thị ra khoảng thời                                                        | Đồng ý | 2 |
|                     | s. Lập lịch sao lưu, mên tiến hành cao lưu                                                         | Dong y | 2 |
|                     | 4. Nhấp pứt goo lưu thì cõ hiển thị thanh                                                          |        |   |
|                     | 4. Initial liut sao luu, till se liten til tilalli<br>tiến trình thể biên tiến đô lưu của bô thếng |        |   |
|                     | 5. Thông hóa m mòn hình bhi đã cao hợp                                                             |        |   |
|                     | 5. Thong bao ra man ninn kni da sao luu                                                            |        |   |
| 1 2 Vh ^! h         | Xong. 1 Chan shifts a Yan 1th $\hat{z}$ should derive the h $\hat{z}$                              |        |   |
| 1.5 Knoi phục đư    | 1. Chọn chức năng khối phục đư liệu từ nệ                                                          |        |   |
| neu                 | thong. Khoi phục dư liệu từ một bản sao                                                            |        |   |
|                     | iuu gan day nnat. Hien tnị các bản sao lữu                                                         |        |   |
|                     | ra tren một bảng<br>2. Chan một bắ $1 + 1 + 1 + 1 + 1 + 1 + 1 + 1 + 1 + 1 $                        |        | 2 |
|                     | 2. Chọn mọt ban sao lưu cụ the từ bang đó,                                                         | Dong y | 2 |
|                     | iựa chọn được khoảng thời gian của bản                                                             |        |   |
|                     |                                                                                                    |        |   |
|                     | 3. Sau khi chọn bản sao lưu thì nhân nút                                                           |        |   |
|                     | khôi phục dữ liệu, tiên hành khôi phục và                                                          |        |   |

|                               | hiển thị 1 cửa số về tiến trình khôi phục<br>của hệ thống.                                                                                                    |        |   |
|-------------------------------|----------------------------------------------------------------------------------------------------|--------|---|
|                               | 4. Thông báo ra màn hình khi khôi phục<br>dữ liệu xong, thông báo khôi phục thất bại<br>nếu có xảy ra                                                                                                    |        |   |
| 14 Quản lý nhần               | Chon chức năng quản lý phần cứng hiển                                                                                                    |        |   |
| cứng                          | thị ra bảng chức năng và danh sách các<br>thiết bị của công ty                                                                                                    | Đồng ý | 3 |
| 1.4.1.Thêm thiết bị           | <ol> <li>Chọn vào nút thêm thiết bị trong bảng<br/>chức năng quản lý phần cứng, hiển thị ra<br/>bảng để nhập thông tin thiết bị như tên, số<br/>se-ri, ngày mua, người phụ trách.</li> <li>Nhấn nút thêm thì hệ thống sẽ kiểm tra<br/>tính hợp lệ của thông tin.</li> <li>nếu hợp lệ thì hệ thống sẽ lưu và hiển thị<br/>ra cửa số thông báo thêm thành công</li> <li>nếu không hợp lệ thì sẽ thông báo không<br/>hợp lệ và chỉ ra các dòng thông tin không<br/>hợp lệ với màu đỏ và yêu cầu người dùng<br/>nhập lại</li> </ol>                                                                                                    | Đồng ý | 3 |
| 1.4.2.Xóa thiết bị            | <ol> <li>1. Chọn vào thiết bị có trên bảng và nhấn<br/>nút xóa.</li> <li>2. Xác nhận xóa và đưa ra thông báo là<br/>thiết bị đã bị xóa.</li> </ol>                                                                                                    | Đồng ý | 3 |
| 1.4.3. Cập nhật thiết<br>bị   | <ol> <li>Chọn vào thiết bị cần cập nhật có trên<br/>bảng.</li> <li>Nhấn cập nhật thì sẽ cho phép nhập vào,<br/>sửa thông tin cấu hình, tên thiết bị, tình<br/>trạng bảo trì.</li> <li>Nhấn vào xác nhận cập nhật. Hệ thống<br/>cập nhật lại và đưa ra thông báo trên màn<br/>hình, cập nhật thiết bị thành công và hiểu<br/>thi lai thông tin thiết bị đó.</li> </ol>                                                                                                    | Đồng ý | 3 |
| 1.5. Xem yêu cầu<br>phần cứng | <ol> <li>Chọn chức năng xem yêu cầu phần cứng<br/>trong giao diện quản lý hệ thống.</li> <li>Hiển thị danh sách các yêu cầu phần<br/>cứng từ các bộ phận hoặc người dùng.</li> <li>Chọn một yêu cầu để xem chi tiết thông<br/>tin như ngày yêu cầu, người yêu cầu, trạng<br/>thái xử lý, v.v.</li> <li>Nhấn nút "Xác nhận" nếu yêu cầu được<br/>chấp nhận và ghi lại trong hệ thống.</li> <li>Nhấn nút "Từ chối" nếu yêu cầu không<br/>được chấp nhận, ghi lại lý do từ chối và<br/>gửi thông báo cho người yêu cầu.</li> <li>Thông báo ra màn hình về kết quả xử<br/>lý yêu cầu.</li> <li>Nếu có lỗi xảy ra, hiển thị thông báo<br/>lỗi và ghi lại thông tin vào nhật ký hệ<br/>thống.</li> </ol> | Đồng ý | 3 |

| 2. Người dùng                 | Người dùng sử dụng hệ thống                                                                                                    | Đồng ý | 1 |
|-------------------------------|----------------------------------------------------------------------------------------------------|--------|---|
| 2.1 Xem lịch học,<br>lịch thi | <ol> <li>Người dùng chọn chức năng "Xem lịch<br/>học" trên ứng dụng sinh viên.</li> <li>Hệ thống hiển thị lịch học của sinh<br/>viên theo tuần hoặc tháng, bao gồm<br/>thông tin về môn học, phòng học, và<br/>thời gian.</li> <li>Cho phép sinh viên xem chi tiết thông<br/>tin của từng buổi học, bao gồm tên<br/>giảng viên, tài liệu cần chuẩn bị, và ghi<br/>chú của giảng viên (nếu có).</li> <li>Cung cấp tùy chọn để in hoặc tải xuống<br/>lịch học dưới dạng tệp PDF.</li> </ol>                                                                                                    | Đồng ý | 1 |
| 2.2 Đăng ký học<br>phần       | <ol> <li>Người dùng chọn chức năng "Đăng ký<br/>học phần" trên ứng dụng sinh viên.</li> <li>Hệ thống hiển thị danh sách các học<br/>phần mở đăng ký kèm theo thông tin<br/>như mã học phần, tên học phần, giảng<br/>viên, phòng học và thời gian học.</li> <li>Sinh viên chọn học phần cần đăng ký,<br/>kiểm tra các yêu cầu trước khi đăng ký<br/>(như điều kiện tiên quyết, số tín chỉ,<br/>v.v.).</li> <li>Nhấn nút "Đăng ký", hệ thống kiểm tra<br/>tính khả dụng của học phần (số lượng<br/>chỗ trống)</li> <li>Nếu thành công sẽ hiển thị thông<br/>báo đăng ký thành công, thông báo<br/>lý do và gọi ý các học phần khác<br/>tương tự.</li> </ol>                                                         | Đồng ý | 1 |
| 2.3 Thanh toán học<br>phí     | <ol> <li>Người dùng chọn chức năng "Thanh<br/>toán học phí" trên ứng dụng sinh viên.</li> <li>Hệ thống hiển thị tổng số tiền cần<br/>thanh toán, bao gồm các khoản phí như<br/>học phí của tất cả các môn học đã đăng<br/>ký, phí tài liệu, và các khoản phí khác.</li> <li>Sinh viên chọn phương thức thanh toán<br/>(thẻ tín dụng, chuyển khoản ngân<br/>hàng, ví điện tử, v.v.) và nhập thông tin<br/>thanh toán.</li> <li>Nhấn nút "Thanh toán", hệ thống xử lý<br/>giao dịch và hiển thị thông báo thanh<br/>toán thành công hoặc thất bại.</li> <li>Nếu thanh toán thành công, một<br/>biên lai điện tử sẽ được gửi đến<br/>email của sinh viên và hiển thị<br/>thông báo thanh toán thành công.</li> </ol> | Đồng ý | 1 |

|                   | <ul> <li>Nếu thanh toán thất bai, hiển thị ra</li> </ul> |                  |   |
|-------------------|----------------------------------------------------------|------------------|---|
|                   | thông báo lỗi giao dịch sau đó hủy                       |                  |   |
|                   | bỏ giao dịch và vêu cầu chờ 5 phút                       |                  |   |
|                   | để thực hiện giao dịch tiến theo                         |                  |   |
|                   | (nếu có)                                                 |                  |   |
| 2.4 Quên mât khẩu | 1. Người dùng chon chức năng "Quên mật                   |                  |   |
|                   | khẩu" trên giao diên đăng nhập.                          |                  |   |
|                   | 2. Nhập vào email cục bộ đã đăng ký để                   |                  |   |
|                   | nhân hướng dẫn đặt lại mật khẩu.                         |                  |   |
|                   | 3. Hệ thống gửi email có chứa liên kết để                |                  |   |
|                   | đặt lại mật khẩu đến địa chỉ email đã đặng               |                  |   |
|                   | ký.                                                      |                  |   |
|                   | 4. Người dùng nhấp vào liên kết trong                    |                  |   |
|                   | email, mở trang nhập mật khẩu mới.                       |                  |   |
|                   | 5. Nhập mật khẩu mới và xác nhận mật                     | Đồng ý           | 1 |
|                   | khẩu.                                                    | 01               |   |
|                   | 6. Nhấn nút "Đặt lại mật khẩu", hệ thống                 |                  |   |
|                   | sẽ kiểm tra tính hợp lệ của mật khẩu mới                 |                  |   |
|                   | và cập nhật vào hệ thống.                                |                  |   |
|                   | <ul> <li>Thông báo "Đặt lại mật khẩu thành</li> </ul>    |                  |   |
|                   | công" nếu thành công.                                    |                  |   |
|                   | • Thông báo "Đặt lại mật khẩu không                      |                  |   |
|                   | thành công" nếu có lỗi xảy ra và yêu                     |                  |   |
|                   | cầu người dùng thử lai sau.                              |                  |   |
| 2.5 Xem điểm và   | 1. Sinh viên chon chức năng "Xem điểm                    |                  |   |
| kết quả học tập   | và kết quả học tập" trong web ứng dụng                   |                  |   |
|                   | sinh viên.                                               |                  |   |
|                   | 2. Hệ thống hiển thị danh sách các học                   |                  |   |
|                   | phần đã học kèm theo điểm số của từng                    |                  |   |
|                   | học phần.                                                | D <sup>à</sup> ( | 1 |
|                   | 3. Sinh viên có thể chọn từng học phần để                | Dong y           | 1 |
|                   | xem chi tiết điểm thành phần, điểm thi                   |                  |   |
|                   | cuối kỳ và kết quả tổng kết.                             |                  |   |
|                   | 4. Hiển thị thông báo nếu có bất kỳ sự cố                |                  |   |
|                   | nào khi truy xuất dữ liệu hoặc nếu chưa có               |                  |   |
|                   | kết quả cho học phần nào đó.                             |                  |   |

# YÊU CẦU PHI CHỨC NĂNG

| Stakeholders                         | Mô tả                                                                                                    | Ý tưởng | Sự ưu tiên |
|--------------------------------------|----------------------------------------------------------------------------------------------------|---------|------------|
| 1. Quản trị viên                     | Quản lý hệ thống công ty                                                                                                    | Đồng ý  | 1          |
| 1.1 Xác thực và<br>ủy quyền          | <ul> <li>Đảm bảo rằng chỉ người dùng có tài khoản có quyền quản trị viên mới được phép truy cập vào hệ thống quản lý. Xác thực hai yếu 2FA.</li> <li>Người dùng phải đăng nhập trước khi thực hiện bất kỳ tác vụ nào.</li> </ul>                                                                                                    | Đồng ý  | 1          |
| 1.2 Chính sách<br>mật khẩu           | <ul> <li>Thiết lập các yêu cầu mật khẩu như độ dài ít<br/>nhất 8 ký tự, có độ phức tạp, chữ hoa, số hoặc<br/>ký tự đặc biệt.</li> <li>Yêu cầu mỗi 1 tháng đổi mật khẩu 1 lần.</li> <li>Nếu nhập sai mật khẩu 3 lần, tài khoản phải bị<br/>khóa</li> </ul>                                                                                         | Đồng ý  | 1          |
| 1.3 Chính sách<br>tên người dùng     | <ul> <li>Quy định về tiêu chuẩn đặt tên người dùng, khi tạo tài khoản mới hoặc cập nhật thông tin tài khoản. Tên phải có độ dài tối thiểu, không có khoảng trắng dư thừa, mỗi chữ đầu tiên của từ phải viết hoa</li> <li>Tên người dùng phải ít nhất 8 ký tự.</li> <li>Mỗi người dùng chỉ có một tài khoản và tên người dùng duy nhất.</li> </ul> | Đồng ý  | 1          |
| 1.4 Chính sách<br>cấp phép           | <ul> <li>Quy định về quyền hạn và cấp quyền cho người<br/>dùng hay nhóm người dùng trong hệ thống, đảm<br/>bảo chỉ có thể thực hiện trong quyền hạn đã<br/>được cấp phép.</li> </ul>                                                                                                    | Đồng ý  | 1          |
| 1.5 Tính sẵn<br>sàng cao             | <ul> <li>Yêu cầu hệ thống phải hoạt động liên tục, ít bị gián đoạn hay lỗi hệ thống.</li> <li>Triển khai sao lưu và khôi phục thường xuyên</li> </ul>                                                                                                    | Đồng ý  | 2          |
| 1.6 Bảo mật                          | <ul> <li>Mã hóa các dữ liệu thông tin tài khoản mật khẩu</li> <li>Thiết lập tường lửa và biện pháp ngăn chặn truy<br/>cập trái phép</li> </ul>                                                                                                    | Đồng ý  | 1          |
| 1.7 Khả năng dữ<br>liệu và sao lưu   | <ul> <li>Dữ liệu phải được sao lưu định kỳ theo hàng ngày, hàng tuần, hàng tháng, hàng năm</li> <li>Lưu trữ các bản sao ở nhiều vị trí khác nhau, giảm thiểu rủi ro mất mát dữ liệu</li> </ul>                                                                                                    | Đồng ý  | 2          |
| 1.8 Cung cấp<br>phần cứng đảm<br>bảo | <ul> <li>Đảm bảo hệ thống được trang bị phần cứng hiệu<br/>suất cao và ổn định với khối lượng công việc<br/>của công ty</li> </ul>                                                                                                    | Đồng ý  | 2          |

|                | - Triển khai các biện pháp dự phòng phần cứng     |        |   |
|----------------|---------------------------------------------------|--------|---|
|                | để hệ thống không bị gián đoạn khi có sự cố       |        |   |
| 1.9 Hiệu suất  | - Đảm bảo hệ thống có thể xử lý đồng thời số      |        |   |
|                | lượng người lớn mà không giảm hiệu suất.          |        |   |
|                | - Triển khai cân bằng tải cho hệ thống            | Đồng ý | 3 |
|                | - Yêu cầu hệ thống có thời gian phẩn hồi ở mức    |        |   |
|                | tối ưu                                            |        |   |
| 2.0 Độ tin cậy | - Đảm bảo hệ thống có khả năng phục hồi nhanh     |        |   |
|                | chóng sau các sự cố để không ảnh hưởng đến        |        |   |
|                | người dùng                                        |        |   |
|                | - Triển khai các biện pháp phát hiện và khắc phục | Đồng ý | 3 |
|                | lỗi tự động                                       |        |   |
|                | - Yêu cầu hệ thống thực hiện các tác vụ cần thiết |        |   |
|                | một cách ổn định                                  |        |   |

## LAB03 - VÊ USECASE

## Bước 1: Thu thập kiến thức liên quan đến hệ thống sẽ xây dựng

#### Bước 2: Xác định các Actor

- 1. Admin
- 2. Sinh viên
- 3. Giảng viên
- 4. Người dùng
- 5. Phòng HR
- 6. Phòng hỗ trợ
- 7. Phòng tuyển sinh

## Bước 3: Xác định Use Case

- 1. Admin
  - a. Quản lý diễn đàn
    - i. Xem các bài đăng
    - ii. Tạo hạng mục
    - iii. Xóa bài đăng người dùng
  - b. Quản lý tài khoản
    - i. Tạo tài khoản nhân viên
    - ii. Phân quyền tài khoản theo vai trò
    - iii. Cập nhật và xóa tài khoản nhân viên
- 2. Sinh viên
  - Xem thông tin về các khoản mục giúp đỡ
- 3. Giảng viên
  - a. Xem thông tin về các khoản mục giúp đỡ
- 4. Người dùng
  - a. Xem các thông tin công khai trên website
  - b. Đăng kí tài khoản
  - c. Đăng nhập và đăng xuất
  - d. Reset mật khẩu
  - e. Quản lý thông tin cá nhân
    - i. Đổi mật khẩu
    - ii. Cập nhật thông tin
  - f. Đăng bài và chỉ xóa bài của mình
- 5. Phòng HR
  - a. Quản lý truyền thông
    - i. Đăng tin quảng cáo
    - ii. Đăng tin tin tức sự kiện
    - iii. Chỉnh sửa tin đã đăng
    - iv. Xem tin quảng cáo, tin tức và sự kiện
- 6. Phòng hỗ trợ
  - a. Quản lý công tác hỗ trợ
    - i. Xem thông tin hỗ trợ
    - ii. Đăng bài hỗ trợ

- iii. Chỉnh sửa và xóa thông tin hỗ trợ
- 7. Phòng tuyển sinh
  - a. Quản lý tuyển sinh
    - i. Xem bài tuyển sinh
    - ii. Đăng bài tuyển sinh
    - iii. Chỉnh sửa và xóa bài tuyển sinh

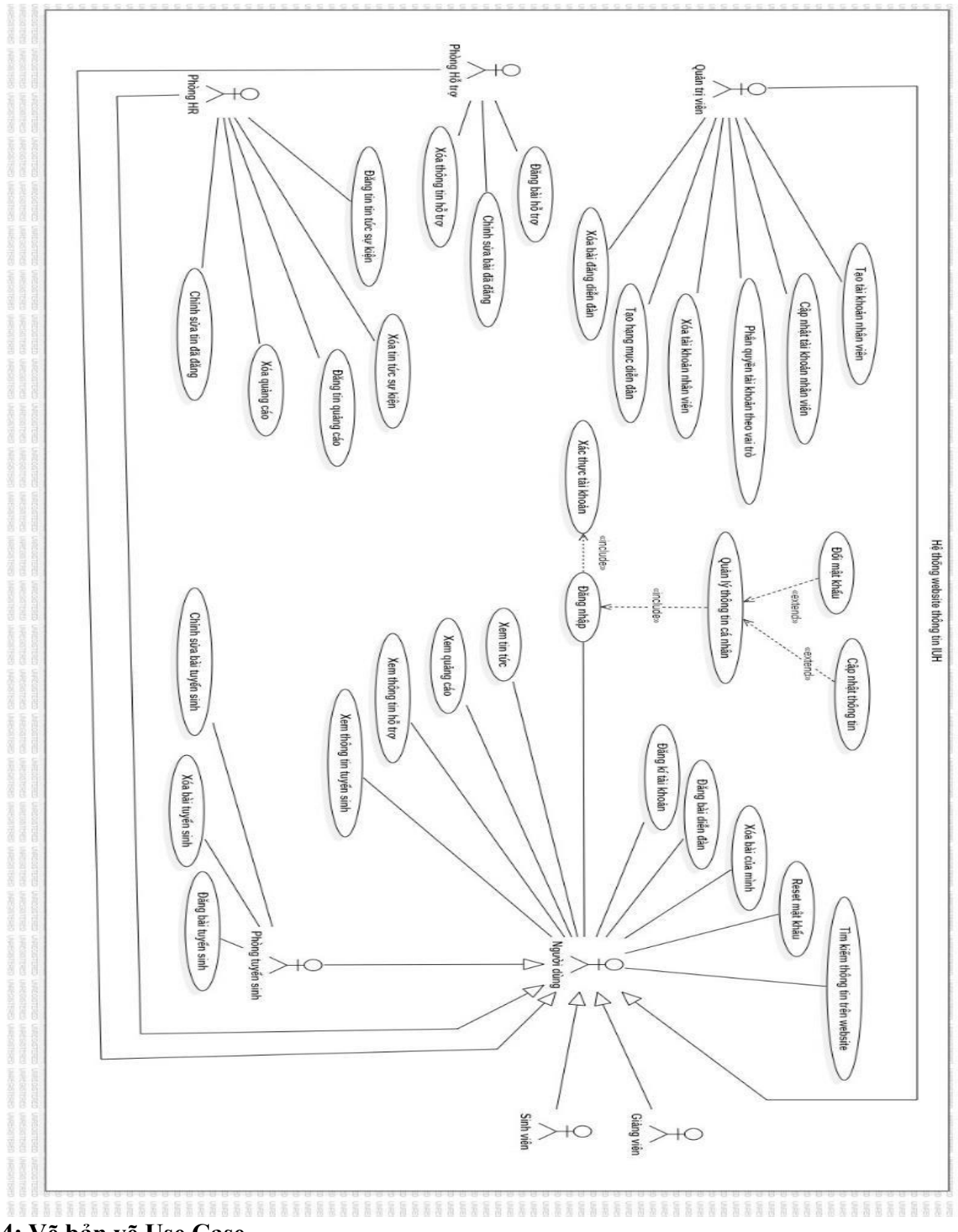

#### LAB04 – VĒ CÁC MODEL

#### 1. Mô hình trình tự khi người dùng đăng nhập vào website và đăng tin:

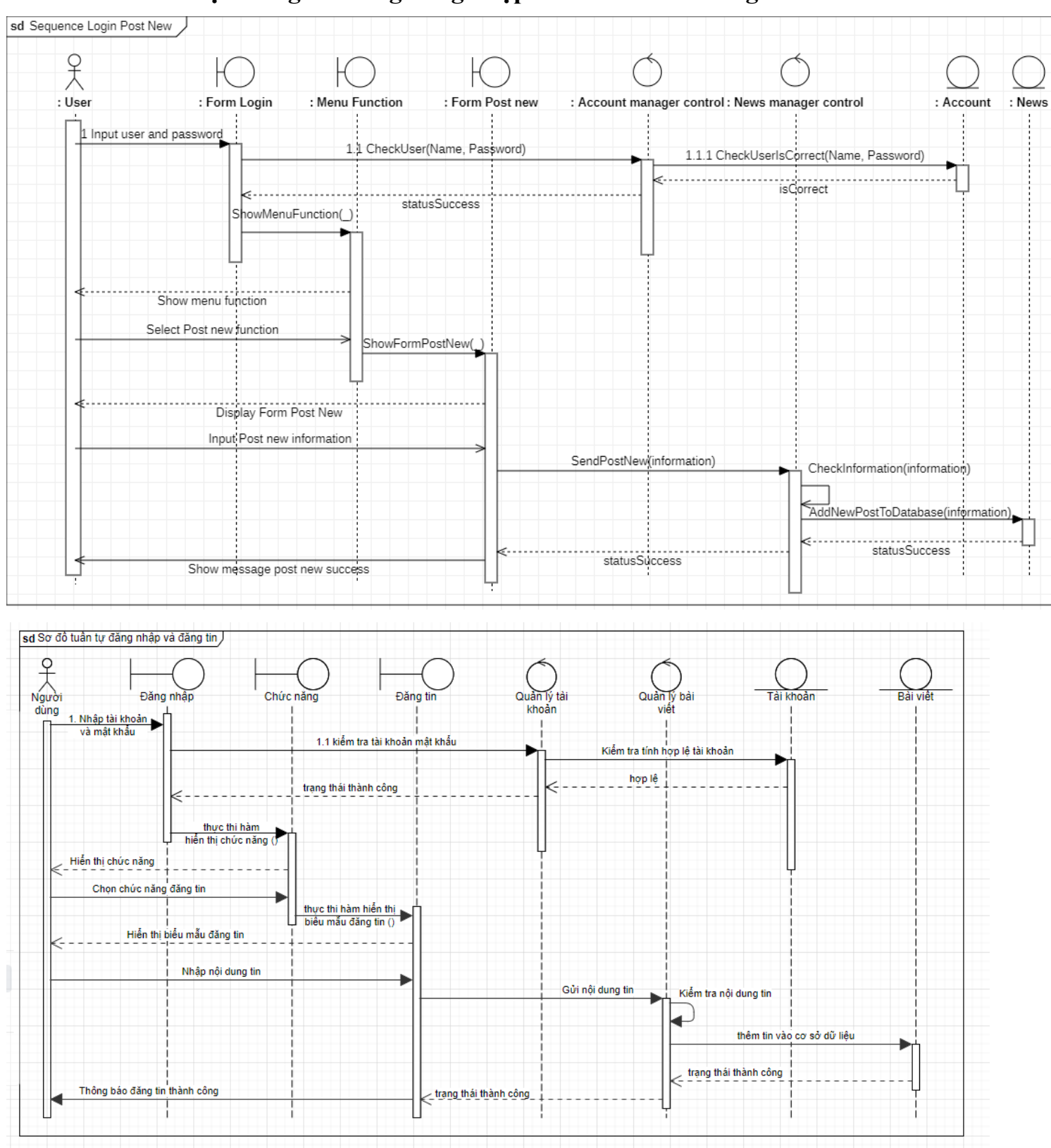

### 2. Mô hình trình tự khi người dùng đăng nhập vào website và xóa bài viết:

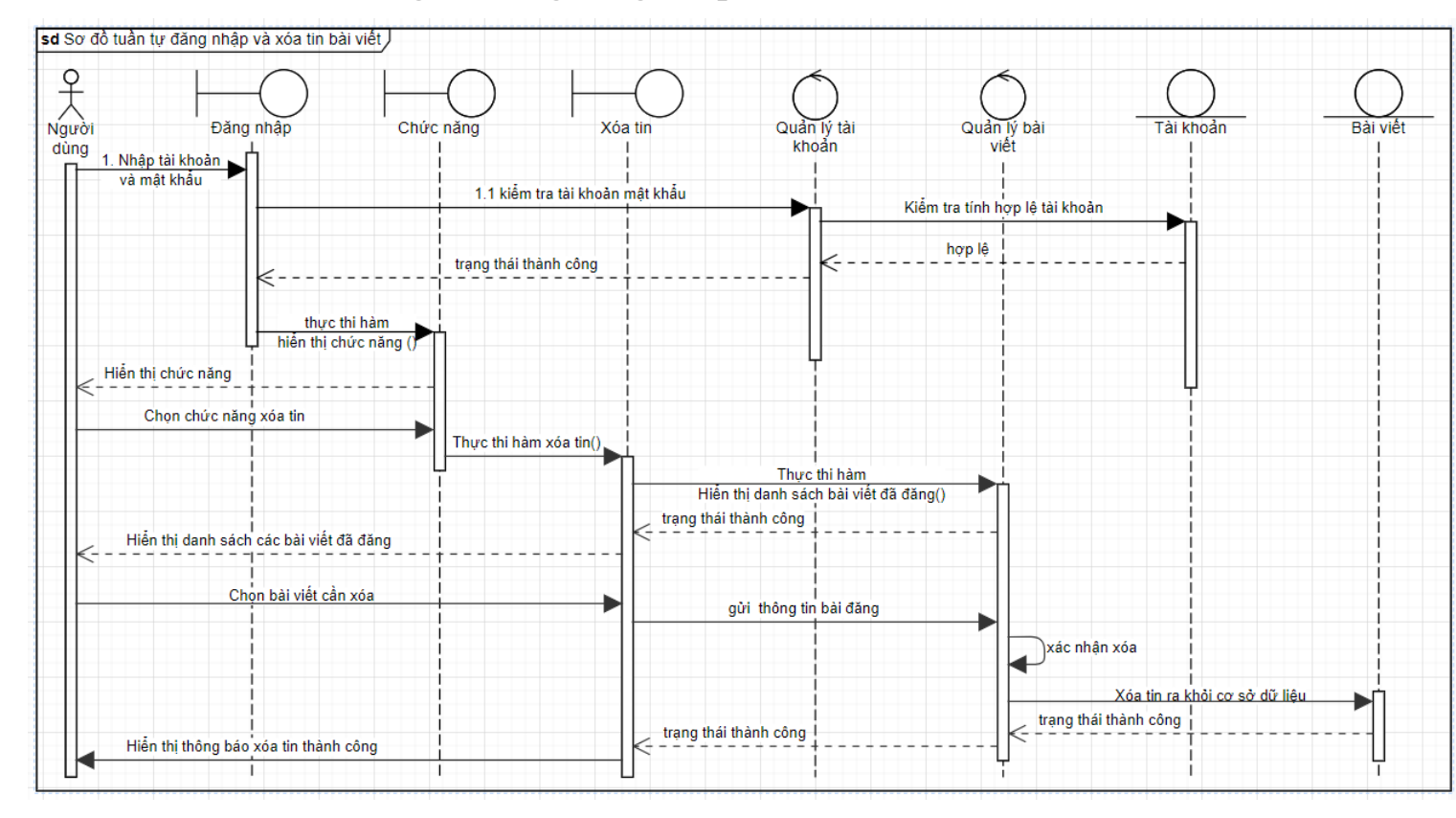

3. Trạng thái model khi người dùng đăng nhập vào website và đăng tin, xóa tin trên website:

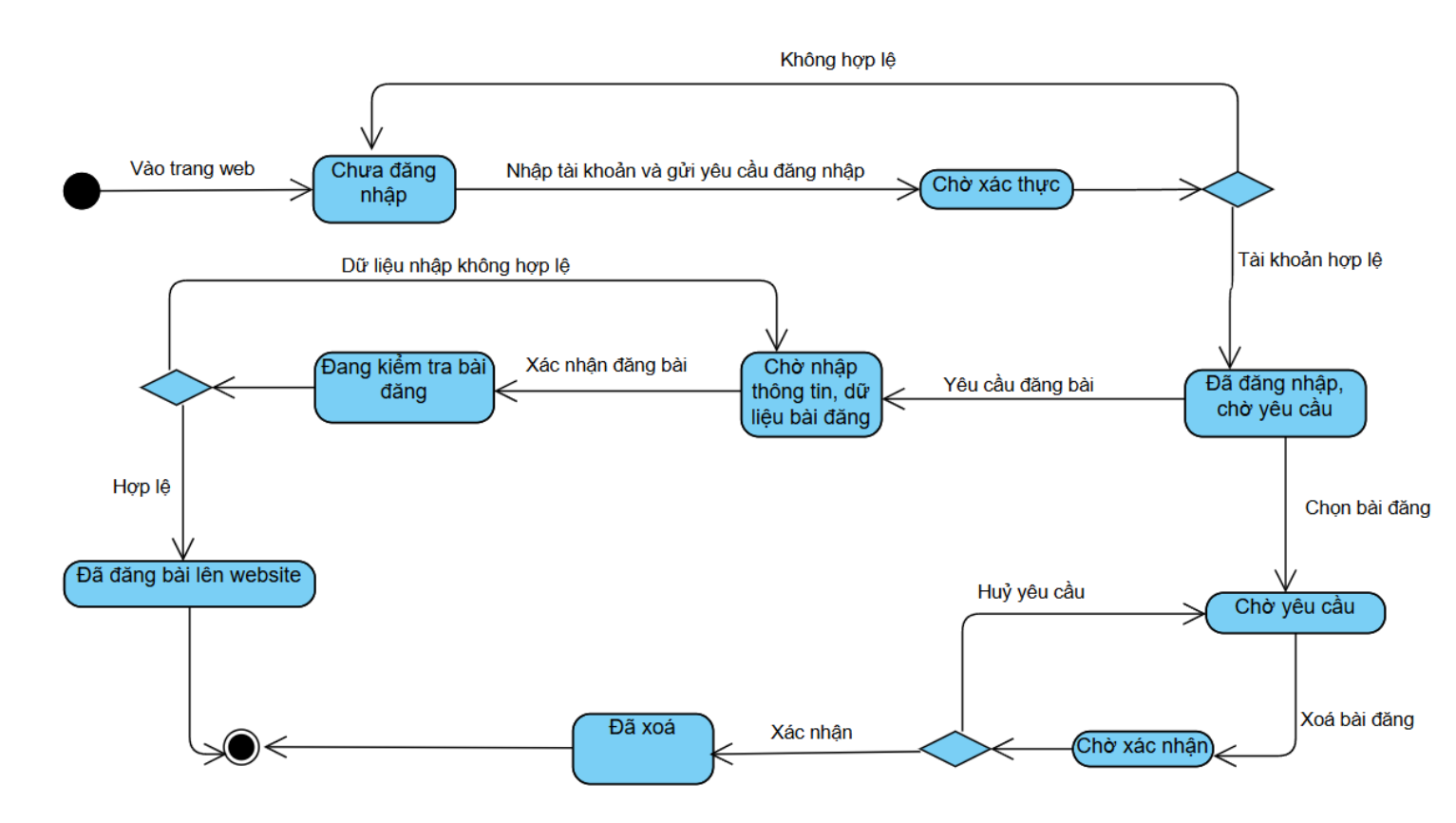

## LAB05 – SƠ ĐỒ THÀNH PHẦN VÀ TRIỀN KHAI

Vẽ sơ đồ thành phần (Compoment Diagram)

Bước 1: Chia hệ thống thành những SubSystem

Các SubSystem có thể bao gồm:

## 1. SubSystem Quản lý Website Tiếp Thị:

- Máy chủ web cho trang web tiếp thị
- Máy chủ cơ sở dữ liệu Oracle

#### 2. SubSystem Quản lý Thư:

- Máy chủ thư sử dụng Microsoft Exchange
- 3. SubSystem Quản lý Giao tiếp VoIP:
  - Máy chủ VOIP
- 4. SubSystem Quản lý Ứng Dụng Sinh Viên:
  - Máy chủ web cho ứng dụng sinh viên
  - Máy chủ cơ sở dữ liệu SQL

### Bước 2: Xác định các thành phần và vẽ

## Các thành phần trong sơ đồ bao gồm:

- 1. Website Marketing:
  - **Component**: Web Server (Java J2EE, Apache)
  - **Component**: Oracle Database
- 2. Email System:
  - **Component**: Mail Server (Microsoft Exchange)
- 3. VoIP System:
  - **Component**: VoIP Server
- 4. Student Application:
  - **Component**: Web Server (C#, MVC, IIS)
  - Component: SQL Database

#### Component Diagram

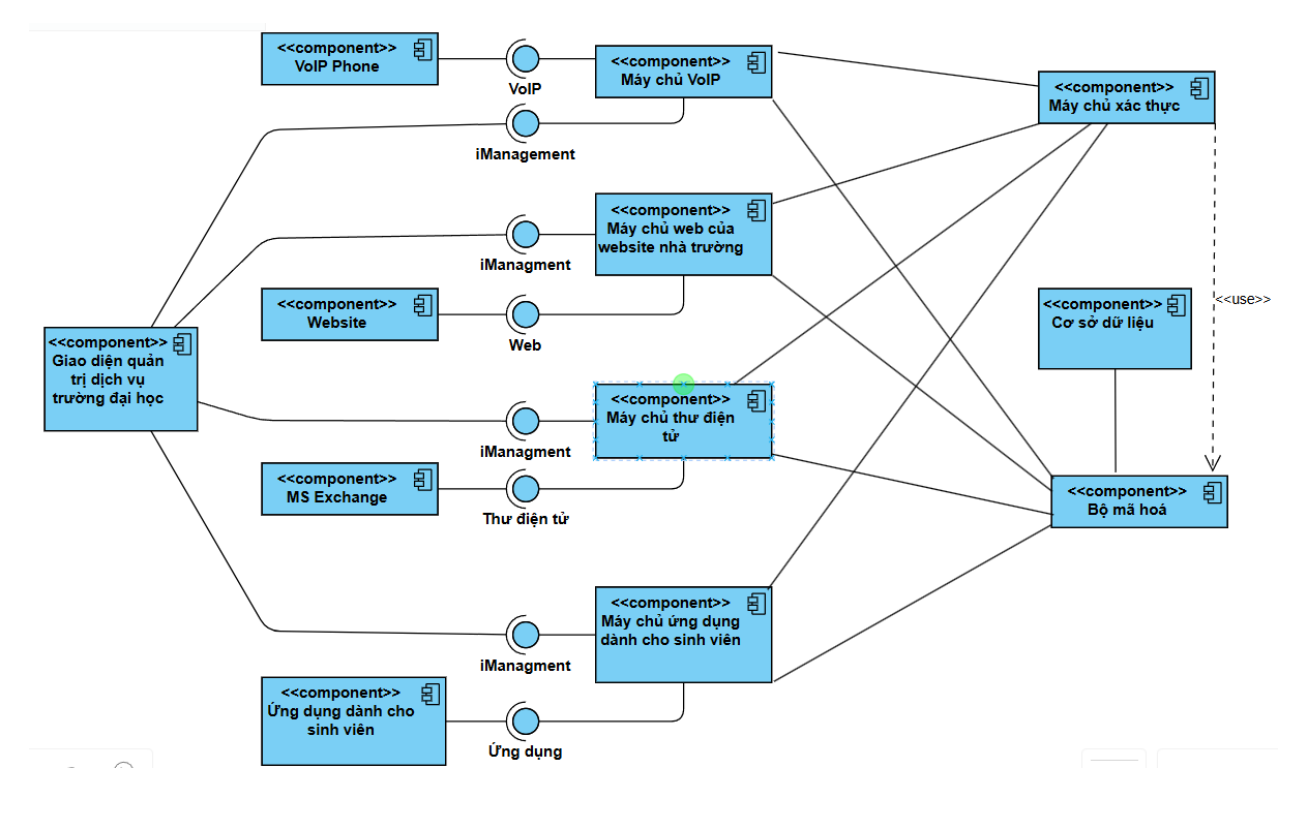

#### Deployment

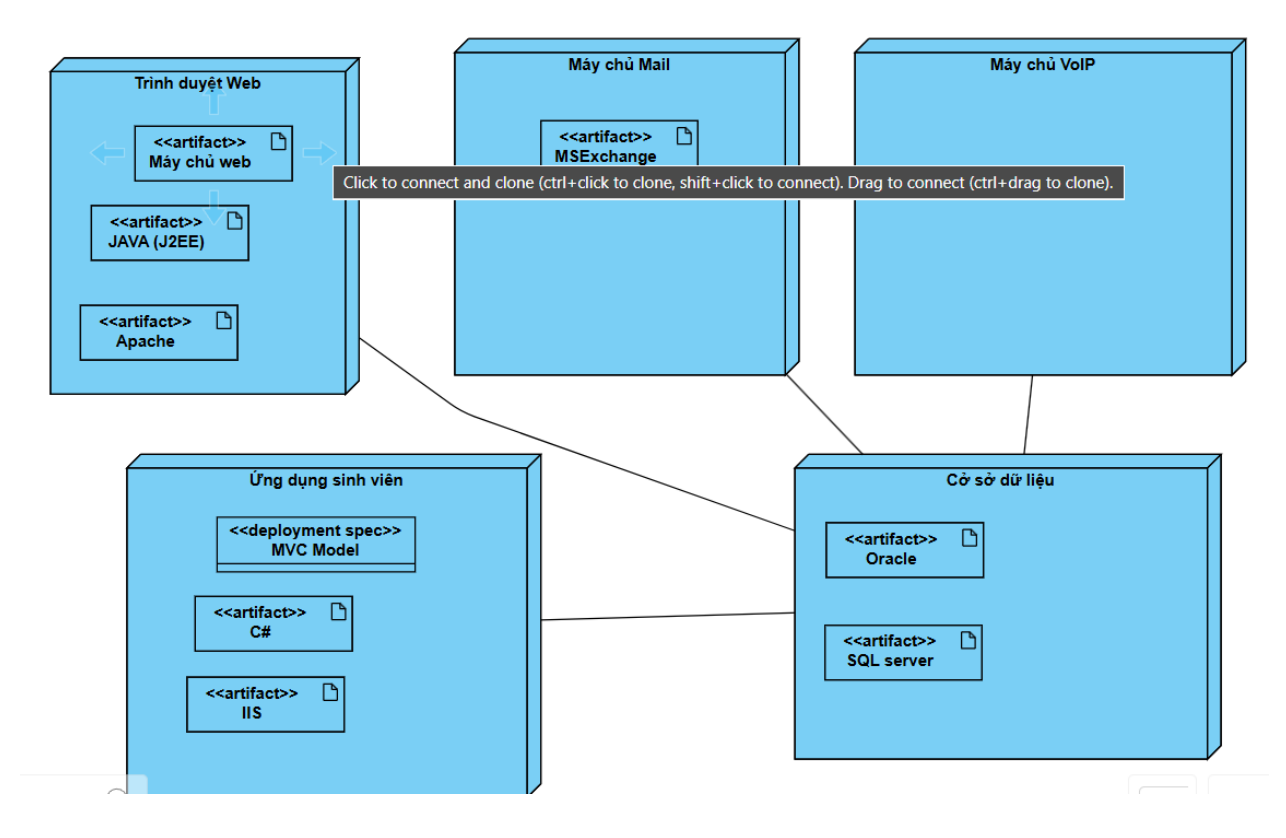

## LAB06 – TEST CASE

## Bảng kiểm thử chức năng (Funcinal testing)

| Mã          | Kịch bản kiểm thử                                                                             | Các bước kiểm thử                                                                                                    | Dữ liệu                                                                                                    | Kết quả mong                                                                                                    | Kết                | Đạt/         |
|-------------|-----------------------------------------------------------------------------------------------|----------------------------------------------------------------------------------------------------|----------------------------------------------------------------------------------------------------|----------------------------------------------------------------------------------------------------|--------------------|--------------|
| kiêm<br>thử |                                                                                               |                                                                                                    |                                                                                                    | đợi                                                                                                    | quá<br>thực<br>tế  | không<br>đạt |
| F01         | Kiểm thử người<br>dùng đăng nhập<br>với dữ liệu hợp lệ                                        | <ol> <li>mở trang web<br/><u>https://demo.abc.co</u><br/><u>m</u></li> <li>nhập tài khoản</li> <li>nhập mật khẩu</li> <li>nhấn xác nhận</li> </ol>                                                                                                    | Tài khoản =<br>abc999<br>Mật khẩu =<br>abc@999                                                                                                    | Người dùng sẽ<br>vào đưa vào<br>trang giao diện<br>chính                                                                                                  | Như<br>mong<br>đợi | Đạt          |
| F02         | Kiểm thử người<br>dùng đăng nhập<br>với dữ liệu không<br>hợp lệ                               | <ol> <li>1. mở trang web<br/><u>https://demo.abc.co</u><br/><u>m</u></li> <li>2. nhập tài khoản</li> <li>3. nhập mật khẩu</li> <li>4. nhấn xác nhận</li> </ol>                                                                                                    | Tài khoản =<br>abc999<br>Mật khẩu =<br>abc800                                                                                                    | Người không<br>được đưa vào<br>trang chủ và<br>kèm theo đó là<br>thông báo tài<br>khoản mật<br>khẩu bị sai                                                | Như<br>mong<br>đợi | Đạt          |
| F03         | Kiểm thử người<br>dùng yêu cầu đặt<br>lại mật khẩu                                            | <ol> <li>mở trang web<br/><u>https://demo.abc.co</u><br/><u>m</u></li> <li>nhấn nút đặt lại<br/>mật khẩu</li> <li>nhập tài khoản</li> <li>nhập email đã<br/>đăng kí tài khoản</li> <li>nhận chi khoản</li> <li>nhấn nút đăng<br/>nhập</li> <li>nhập tên tài<br/>khoản</li> <li>nhập mật khẩu<br/>mới trong mail mà<br/>hệ thống đã gửi.</li> <li>nhấn đăng nhập</li> </ol> | Tên tài<br>khoản=<br>abc999<br>Email =<br><u>abc@gmail.</u><br><u>com</u><br>Mật khẩu hệ<br>thống cấp =<br>@09102024                                              | Người dùng<br>đăng nhập<br>được vào giao<br>diện trang chủ<br>với tài khoản<br>và mật khẩu đã<br>do hệ thống<br>cấp lại và gửi<br>đến email<br>người dùng | Như<br>mong<br>đợi | Đạt          |
| F04         | Kiểmthử1.nhânviênhttphòngHR2. Nđăng tin tức3.trên mục Tinnhấtức4. r5. r6. c7. c8. c9. ctrư10. | Mở trang web<br>ps://demo.abc.com<br>Nhấn đăng nhập<br>nhập tài khoản của<br>àn viên HR<br>nhập mật khẩu<br>nhấn nút xác nhận<br>chọn hạng mục Tin tức<br>chọn nút thêm bài viết<br>điền tiêu đề bài viết<br>điền nội dung vào các<br>ờng tương ứng<br>nhấn đăng tin tức                                                                                                   | Tài khoản<br>=<br><u>hpl.hr@ab</u><br><u>c.com</u><br>Mật khẩu<br>= hpl@abc<br>Tiêu đề =<br>"Demo tin<br>tức"<br>Nội dung =<br>"kiểm thử<br>đăng bài<br>phòng HR" | Nhân viên phòng<br>HR đăng bài tin<br>tức và tin tức đã<br>xuất hiện trong<br>mục xem tin                                                                 | Như<br>mong<br>đợi | Đạt          |

| F05 | Kiểm thử<br>chức năng<br>Nhân viên PR<br>đăng thông<br>tin quảng cáo<br>lên trang. | <ol> <li>Mở trang web<br/><u>https://demo.abc.com</u></li> <li>Nhấn đăng nhập</li> <li>nhập tài khoản của<br/>nhân viên PR</li> <li>nhập mật khẩu</li> <li>nhấn nút xác nhận</li> <li>chọn hạng mục Quảng<br/>cáo</li> <li>chọn nút thêm bài viết</li> <li>điền tiêu đề bài viết</li> <li>điền nội dung vào các<br/>trường tương ứng</li> <li>nhấn đăng tin quảng<br/>cáo</li> </ol>  | Tài khoản<br>=<br><u>nva.pr@a</u><br><u>bc.com</u><br>Mật khẩu<br>=<br>nva@abc<br>Tiêu đề =<br>"Demo tin<br>quảng<br>cáo"<br>Nội dung =<br>"kiểm thử<br>đăng tin<br>quảng cáo<br>cho Phòng<br>PR" | Quảng cáo hiển<br>thị trên trang sau<br>khi đăng.                   | Như<br>mong<br>đợi | Đạt |
|-----|------------------------------------------------------------------------------------|----------------------------------------------------------------------------------------------------|----------------------------------------------------------------------------------------------------|---------------------------------------------------------------------|--------------------|-----|
| F06 | Kiểm thử<br>nhân viên<br>phòng hỗ trợ<br>sử dụng chức<br>năng Đăng<br>bài hỗ trợ   | <ol> <li>Mở trang web<br/><u>https://demo.abc.com</u></li> <li>Nhấn đăng nhập</li> <li>nhập tài khoản của<br/>nhân viên hỗ trợ</li> <li>nhập mật khẩu</li> <li>nhận nút xác nhận</li> <li>chọn hạng mục Hỗ trợ</li> <li>chọn nút thêm bài viết<br/>hỗ trợ</li> <li>điền tiêu đề bài viết</li> <li>điền nội dung vào các<br/>trường tương ứng</li> <li>nhấn đăng tin Hỗ trợ</li> </ol> | Tài khoản<br>=<br><u>ltb.sp@ab</u><br><u>c.com</u><br>Mật khẩu<br>= ltb@abc<br>Tiêu đề =<br>"Demo tin<br>hỗ trợ"<br>Nội dung =<br>"kiểm thử<br>đăng tin<br>quảng cáo<br>cho Phòng<br>hỗ trợ"      | Bài tin hỗ trợ xuất<br>hiện trên trang<br>sau khi đăng              | Như<br>mong<br>đợi | Đạt |
| F07 | Kiểm thử<br>chức năng<br>người dùng<br>vào xem<br>trang hỗ trợ                     | <ol> <li>Mở trang web<br/><u>http://demo.abc.com/su</u><br/><u>pport</u></li> <li>nhấn đăng nhập</li> <li>điền tài khoản mật<br/>khẩu</li> <li>nhấn xác nhận</li> <li>nhấn mục xem tin hỗ<br/>trợ</li> <li>nhấp vào tin hỗ trợ đầu<br/>tiên</li> </ol>                                                                                                    | Tài khoản<br>=<br><u>user@abc</u><br>.com<br>Mật khẩu<br>=<br>user@abc                                                                                                    | Người dùng có tài<br>khoản đã xem<br>được tin hỗ trợ<br>trên trang. | Như<br>mong<br>đợi | Đạt |

## Bảng kiểm thử hiệu năng (Performance testing)

| Mã   | Kịch bản    | Các bước kiểm thử         | Dữ liệu                                                                   | Kết quả      | Kết   | Đạt/kh |
|------|-------------|---------------------------|---------------------------------------------------------------------------|--------------|-------|--------|
| kiểm | kiểm thử    |                           |                                                                           | mong đợi     | quả   | ông    |
| thử  |             |                           |                                                                           |              | thực  | đạt    |
|      |             |                           |                                                                           |              | tế    |        |
| P01  | Kiểm thử    | 1. mở trang web           | Tài khoản =                                                               | Người dùng   | Không | Không  |
|      | người       | https://demo.abc.com      | <u>user999@abc.c</u>                                                      | phải đăng    | như   | đạt    |
|      | dùng bị     | với lần thứ 78            | <u>om</u>                                                                 | nhập vào     | mong  |        |
|      | giới hạn    | 2. nhập tài khoản         | Mật khẩu =                                                                | trang chủ    | đợi   |        |
|      |             | 3. nhập mật khẩu          | user999@abc                                                               |              |       |        |
|      |             | 4. nhấn xác nhận          |                                                                           |              |       |        |
| P02  | Kiểm thử    | 1. mở trang web           | Tài khoản =                                                               | Thời gian    | T <   | Đạt    |
|      | thời gian   | https://demo.abc.com      | <u>user999@abc.c</u>                                                      | phản hồi     | 1ms   |        |
|      | phản hồi    | với lần thứ 78            | <u>om</u>                                                                 | nhỏ hơn 1    |       |        |
|      |             | 2. nhập tài khoản         | Mật khẩu =                                                                | milisecond   |       |        |
|      |             | 3. nhập mật khẩu          | user999@abc                                                               |              |       |        |
|      |             | 4. nhấn xác nhận          |                                                                           |              |       |        |
| P03  | Kiểm thử    | 1. mở trang web           | Không có dữ                                                               | Không truy   | Truy  | Không  |
|      | yêu cầu     | https://demo.abc.com/h    | liệu                                                                      | cập được     | cập   | đạt    |
|      | kiểm tra    | ome.aspx                  |                                                                           | trang        | được  |        |
|      | bảo mật     |                           |                                                                           |              | trang |        |
| P04  | Kiểm tra    | 1. mở trang web           | Tài khoản =                                                               | Không có     |       | Không  |
|      | tấn công    | https://demo.abc.com      | <javasrcipt< td=""><td>người dùng</td><td></td><td>đạt</td></javasrcipt<> | người dùng   |       | đạt    |
|      | truy vấn    | với lần thứ 78            | alter= 'okie'>                                                            | nào như thế  |       |        |
|      | cơ sở dữ    | 2. nhập tài khoản         |                                                                           |              |       |        |
|      | liệu SQL    | 3. nhập mật khẩu          | Mật khẩu =                                                                |              |       |        |
|      |             | 4. nhấn xác nhận          | <javasrcipt< td=""><td></td><td></td><td></td></javasrcipt<>              |              |       |        |
|      |             |                           | alter= 'okie'>                                                            |              |       |        |
|      |             |                           |                                                                           |              |       |        |
| P05  | Kiểm tra    | 1. Sử dụng công cụ mô     | Không áp dụng                                                             | Hệ thống     | Như   | Đạt    |
|      | độ chịu tải | phỏng 1000 người dùng     |                                                                           | vẫn hoạt     | mong  |        |
|      | của trang   | 2. Tất cả người dùng truy |                                                                           | động ổn      | đợi   |        |
|      | tin tức khi | cập vào trang tin tức     |                                                                           | định, thời   |       |        |
|      | 1000        | đồng thời                 |                                                                           | gian tải < 3 |       |        |
|      | người       |                           |                                                                           | giây         |       |        |
|      | dùng đồng   |                           |                                                                           |              |       |        |
|      | thời truy   |                           |                                                                           |              |       |        |
|      | cập         |                           |                                                                           |              |       |        |